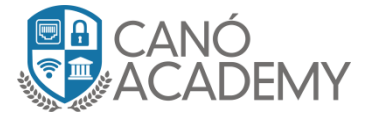

## Laboratorio 1.1: Configuración de PPTP server.

**Objetivos:** Configurar un Túnel PPTP server en su Router MikroTik.

**Paso 1: N**uestra primer acción será irnos a la pestaña PPP una vez allí damos click al botón PPTP Server como vemos a continuación en la imagen 1.1.

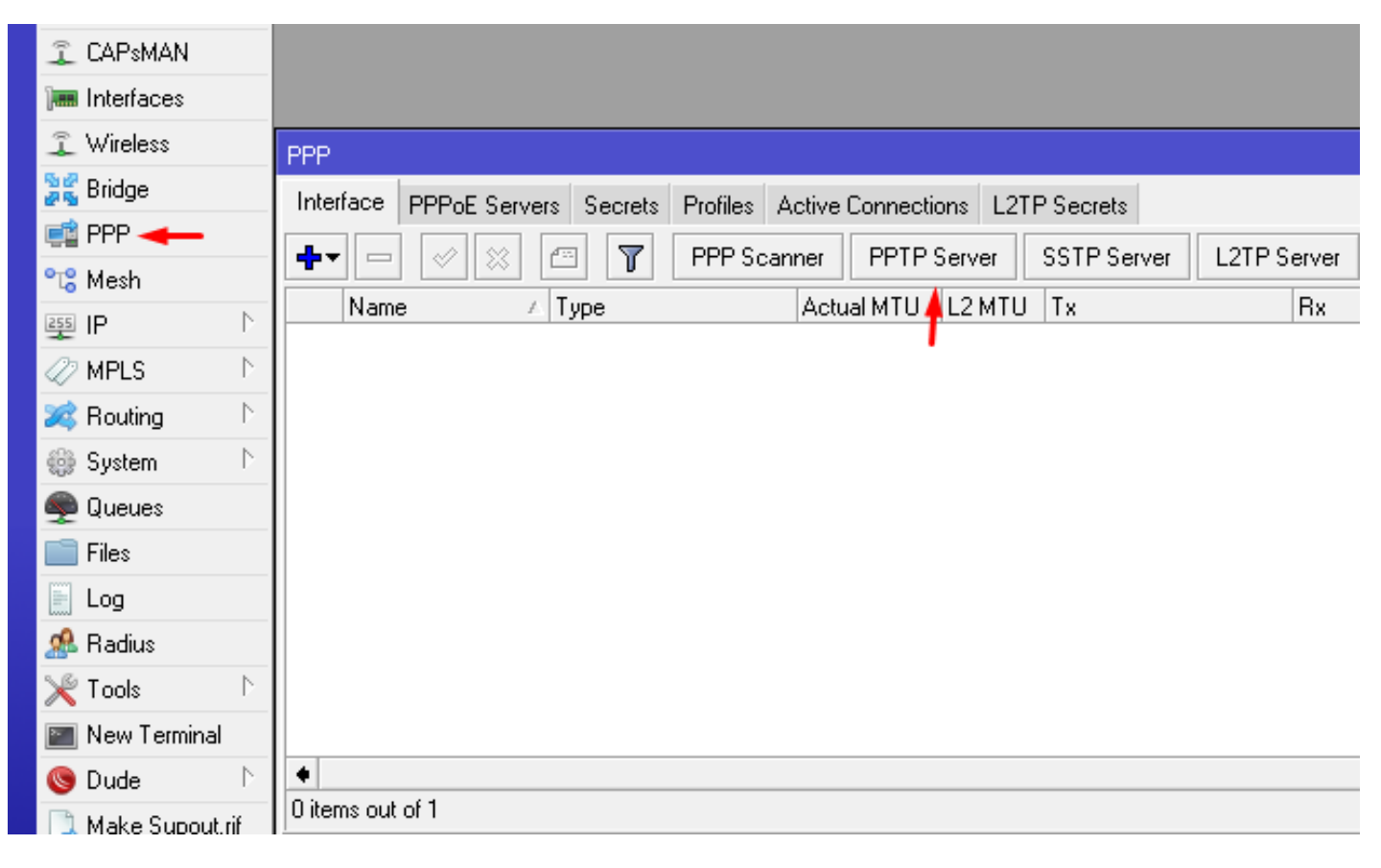

1.1

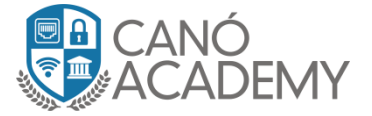

**Paso 2:** Una vez allí se nos abrirá un cuadro de dialogo para la configuración de nuestro servidor PPTP. En dicha configuración habilitamos el server y seleccionamos nuestra Authentication que en este caso será **Mschap2** para una vista detallada ver imagen 1.2.

| PPTP Server        |                                            |        |
|--------------------|--------------------------------------------|--------|
|                    | Enabled                                    | ОК     |
| Max MTU:           | 1450                                       | Cancel |
| Max MRU:           | 1450                                       | Apply  |
| MRRU:              | ▼                                          |        |
| Keepalive Timeout: | 30                                         |        |
| Default Profile:   | default-encryption Ŧ                       |        |
| Authentication:    | ✓ mschap2 <mark>mschap1</mark><br>chap pap |        |

1.2

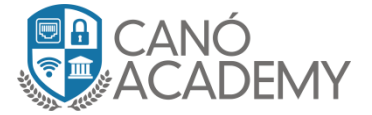

**Paso 3:** Ahora procederemos a la configuración de nuestro cliente PPTP, en la siguiente pestaña como podemos ver en la siguiente imagen esta la configuración detallada donde:

Name: es el user

Password: la contraseña

Profile: el perfl que configuramos para nuestros clientes PPTP

Local Adrress: la ip que tendrá nuestro server

Remote address: La ip que tendrá nuestro cliente PPTP al momento de conectarse.

| PPP                             |                                       |                            |
|---------------------------------|---------------------------------------|----------------------------|
| Interface PPPoE Servers Secrets | PPP Secret <curso></curso>            |                            |
| +- • * - 7                      | Name: Curso                           | ОК                         |
| Name 🗠 Password Service         | Password: Curso!123!.\$               | Cancel                     |
| Curso Curso!123!.\$ pptp        | > Service: pptp                       | F Apply                    |
|                                 | Caller ID:                            | Disable                    |
|                                 | > Profile: default-encryption         | Comment                    |
|                                 | Local Address: IP local               | Сору                       |
|                                 | Remote Address: IP Remota             | <ul> <li>Remove</li> </ul> |
|                                 | Routes:                               | -                          |
|                                 | Limit Bytes In:                       | -                          |
| 1 item (1 selected)             | Limit Bytes Out:                      | -                          |
|                                 | Last Logged Out: Aug/06/2018 16:26:48 |                            |
|                                 | enabled                               |                            |

1.3

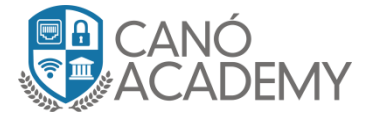

Paso 4: Ahora nos dirigimos hacia firewall una vez allí le damos a la pestaña Filter Rules donde agregaremos nuestra regla input permitiendo el trafico entrante de los puertos TPC 1703 (puerto por defecto de PPTP) y TCP 47 (puerto por defecto del protocolo GRE).

| 🄏 Quick Set       | Firewall     |            |            |            |             |         |           |               |                 |            |         |
|-------------------|--------------|------------|------------|------------|-------------|---------|-----------|---------------|-----------------|------------|---------|
| 🚊 CAPsMAN         | Filter Rules | NAT        | Mangle     | Raw        | Service F   | Ports   | Conne     | otions        | Address Lists   | Layer7 Pro | otocols |
| 🔚 Interfaces      | + -          | <b>~</b> 3 | < □        | 7          | oo Rese     | et Cou  | Inters    | <b>00</b> Re  | eset All Counte | rs         |         |
| 🧘 Wireless        | # A          | ction      | Chain      | Sro        | . Address   | Dst.    | Address   | Prote         | Src. Port       | Dst. Port  | In. In  |
| 📲 Bridge          | ;;; Basic    | Firewall   |            |            |             |         |           |               |                 |            |         |
|                   | 0 🕽          | 🕻 drop     | Basic_Fire | e          |             |         |           |               |                 |            |         |
|                   | 1 💊          | ecc        | Basic_Fire |            |             |         |           |               |                 |            |         |
| °t; Mesh          | 2 🗖          | 🏽 jump     | input      |            |             |         |           |               |                 |            |         |
|                   | 3 🗖          | 🛎 jump     | forward    |            |             |         |           |               |                 |            |         |
|                   | ;;;; Portso  | an drop    | 1          |            |             |         |           |               |                 |            |         |
| 🧷 MPLS 🔋 🗅        | 4 🔰          | 🕻 drop     | input      |            |             |         |           |               |                 |            |         |
| 🐭 Bouting 💦 👌     | ;;;; Port s  | can deti   | ection     |            |             |         |           |               |                 |            |         |
|                   | 5 =          | t add      | input      |            |             |         |           | 6 (to         | p)              |            |         |
| 🎲 System 🛛 🗅      | 👘 🔅 Dos a    | ttack dr   | ор         |            |             |         |           |               |                 |            |         |
| 🙈 Queues          | 6 6          | 🕽 tarpit   | input      |            |             |         |           | 6 (to         | p)              |            |         |
| T gucues          | 👘 🗯 Dos a    | ttack de   | etect      |            |             |         |           |               |                 |            |         |
| 📄 Files           | 7 =          | t add      | input      |            |             |         |           | 6 (to         | p)              |            |         |
| 🗒 Log             | ;;; BLOQ     | UEA DI     | JRANTE 24  | 4 hora:    | s quien hag | ga 5 ir | ntentos s | eguido:       | s de login SSH  | !          |         |
|                   | 8 🕽          | 🕻 drop     | input      |            |             |         |           | 6 (te         | p)              | 22         |         |
| 🎥 Radius          | 9 =          | t add      | input      |            |             |         |           | 6 (to         | p)              | 22         |         |
| 🗶 Tools 🛛 🗎       | 10 =         | t add      | input      |            |             |         |           | 6 (to         | p)              | 22         |         |
|                   | 👘 📰 BLOQ     | UEA DI     | JRANTE 24  | 4 hora:    | s quien hag | ga 5 ir | ntentos s | eguido:       | s de login winb | ox!        |         |
| 📰 New Terminal    | 11 🔰         | 🕻 drop     | input      |            |             |         |           | 6 (to         | p)              | 8291       |         |
| 🕓 Dude 🗈          | 12 🗉         | t add      | input      |            |             |         |           | 6 (to         | p)              | 8291       |         |
|                   | 13 🗉         | t add      | input      |            |             |         |           | 6 (to         | p)              | 8291       |         |
| 📑 Make Supout.rif | 14 📼         | t add      | input      |            |             |         |           | 6 (to         | p)              | 8291       |         |
| 🕜 Manual          | ;;; Allow-   | SSTP       |            |            |             |         |           |               |                 |            |         |
| A March March     | 15 💊         | acc        | input      |            |             |         |           | 6 (to         | p)              | 443        |         |
|                   | 👘 🗯 Winbo    | x acce:    | s from WAN | l          |             |         |           |               |                 |            |         |
| 🜉 Exit            | 16 💊         | acc        | input      |            |             |         |           | 6 (to         | p)              | 8291       |         |
|                   | ;;;: Allow ` | VPN - F    | PTP Serve  | : <b>r</b> |             |         | _         |               |                 |            |         |
|                   | 17 💊         | acc        | input 🔫    | -          |             |         |           | 6 (to         | p)              | 1723       |         |
|                   | 18 💊         | acc        | input 🔫    | _          |             |         |           | 47 ( <u>c</u> | J               |            |         |
|                   |              |            |            | 1.5        |             |         |           |               |                 |            |         |

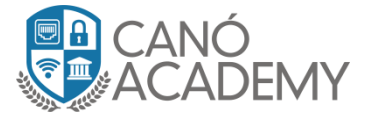

## Laboratorio 1.2: Configuración de PPTP Cliente en Mikrotik y Windows.

**Objetivos:** Configurar un PPTP Client en Mikrotik y Windows.

## **Cliente Mikrotik:**

**Paso 1:** Una vez dentro en el Winbox de nuestro cliente PPTP procedemos a dirijirnos a PPP una vez allí nos vamos a la pestaña interface y pulsamos el signo de mas + luego se nos abrirá un pequeño menú de selección en donde seleccionaremos la opción PPTP client. **Ver imagen 1.6.** 

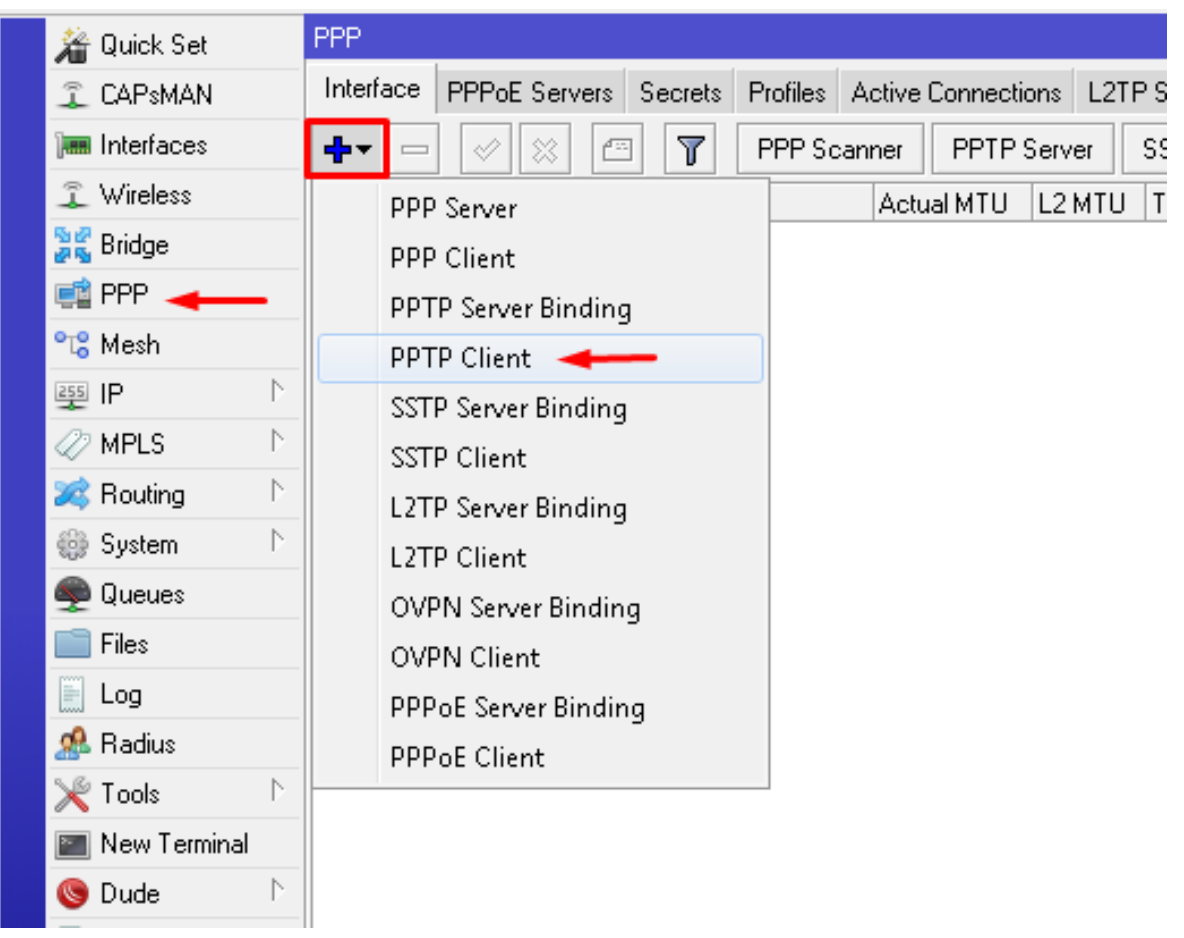

1.6

Canó Academy 2018 – Curso de VPN con Mikrotik – Todos los derechos reservados

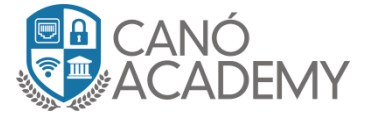

Paso 2: Luego de haber dado click se nos abrirá una ventana para la configuración del PPTP cliente, vamos a la pestaña **Dial Out,** allí nos aparecerá todos los campos para configurar los siguientes campos

Connect to: Dirección IP del server PPTP

User: usuario cliente

Password: password cliente

Luego Permitimos solamente Mschap2 por ultimo le damos OK.

| New Interface       |                       |           |         |         |
|---------------------|-----------------------|-----------|---------|---------|
| General Dial Out    | Status Traffic        |           |         | OK      |
| Connec              | at To: 167.99.163.1   | 61        |         | Cancel  |
|                     | User: Curso           |           |         | Apply   |
| 🛶 Passi             | word: Curso!123!.\$   |           |         | Disable |
| P                   | rofile: default-encry | ption     | Ŧ       | Comment |
| Keepalive Tim       | eout: 60              |           |         | Сору    |
|                     | 🗌 Dial On D           | emand     |         | Remove  |
|                     | 🗌 Add Defa            | ult Route |         | Torch   |
| Default Route Dista | ance: 1               |           |         |         |
| A                   | Allow: 🗹 mschap2      | nschap1   |         |         |
| enabled             | running               | slave     | Status: |         |

Canó Academy 2018 – Curso de VPN con Mikrotik – Todos los derechos reservados

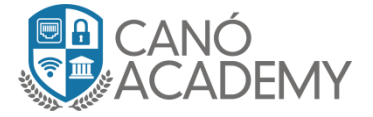

**Paso 3:** Si todos los pasos fueron completados conforme a los procedimientos del laboratorio, el túnel deberá verse como la imagen 1.8, En donde nos dirigimos a la pestaña status y nos mostro la información obtenía por nuestro **Server PPTP** y la conexión como tal.

|                                                                 | Interface <pptp-out1< td=""><td>,</td><td></td><td></td><td></td></pptp-out1<> | ,               |              |           |          |
|-----------------------------------------------------------------|--------------------------------------------------------------------------------|-----------------|--------------|-----------|----------|
|                                                                 | General Dial Out                                                               | Status Traffic  |              |           | ОК       |
|                                                                 | Last Link Down Tin                                                             | e:              |              |           | Cancel   |
| Interface PPPoF Servers Secrets Profiles Active Connections 1.2 | Last Link Up Tin                                                               | e: Aug/07/2018  | 19:31:23 🚽 🗕 | _         | Apply    |
| + + + + × ← ▼ PPP Scanner PPTP Server                           | Link Dow                                                                       | ns: O           |              |           | Disable  |
| Name / Type Actual MTU L2 MTL                                   | — 🔶 Uptin                                                                      | e: 00:00:12     |              |           | Comment  |
| R <->pptp-out1 PPTP Client 1450                                 | Encodir                                                                        | ıg:             |              |           | Сору     |
|                                                                 | МТ                                                                             | U: 1450         |              |           | Remove   |
|                                                                 | MB                                                                             | U: 1450         |              |           | Torch    |
|                                                                 |                                                                                |                 | -            |           |          |
|                                                                 | Local Addre                                                                    | s: 172.16.3.8   |              |           |          |
|                                                                 | Remote Addre                                                                   | s: 172.16.3.1 🖣 |              |           |          |
|                                                                 |                                                                                |                 |              |           |          |
|                                                                 |                                                                                |                 |              |           |          |
|                                                                 |                                                                                |                 |              |           |          |
| 1 item out of 2 (1 selected)                                    |                                                                                |                 |              |           |          |
|                                                                 |                                                                                |                 |              |           |          |
|                                                                 |                                                                                |                 |              |           |          |
|                                                                 | enabled                                                                        | running         | slave        | Status: c | onnected |

1.8

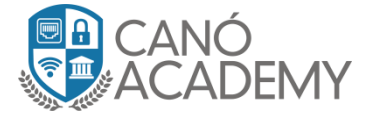

## **Cliente Windows:**

**Paso 1:** En nuestro sistema Windows nos dirigimos a la ventana redes y recursos compartidos en ingles (Network and Sharing Center), una vez allí le damos click en Set up a new connection or network al seleccionarlo nos abrirá una nueva ventana la cual nos muestra diferentes opción, entre las cuales escogeremos Connect to a workplace y daremos click. Ver imagen 1.9

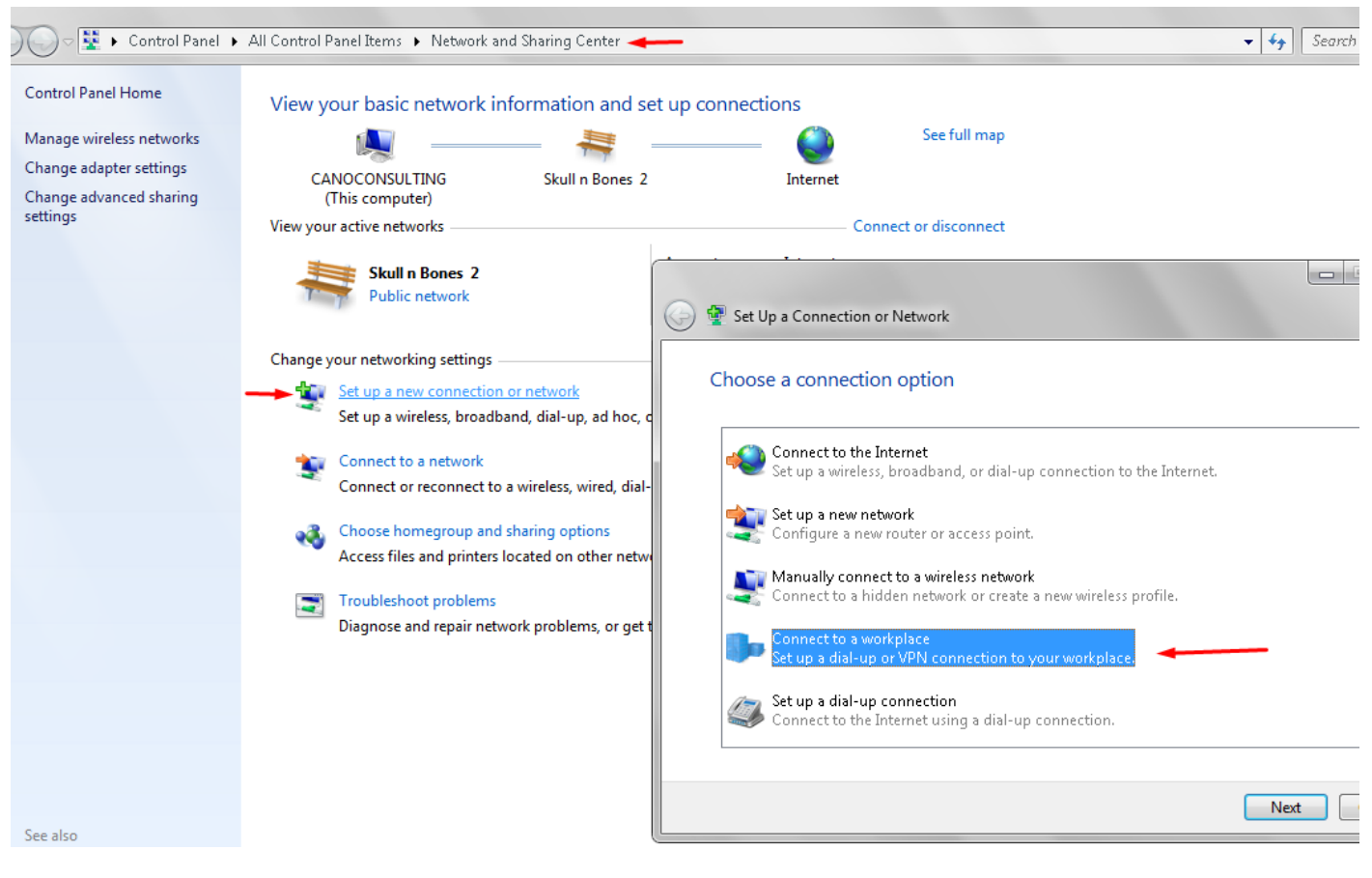

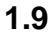

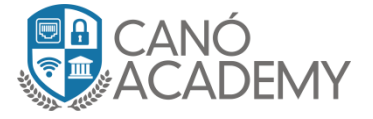

**Paso 2:** Luego de haber seleccionado la opción anterior, se nos mostrara una nueva ventana la cual nos da dos opciones una es crear una nueva conexión, la otra es tomar una de las existentes en este caso seleccionaremos No, create a new connection en español seria (Crear nueva conexión) y le damos Next. Ver imagen 1.10.

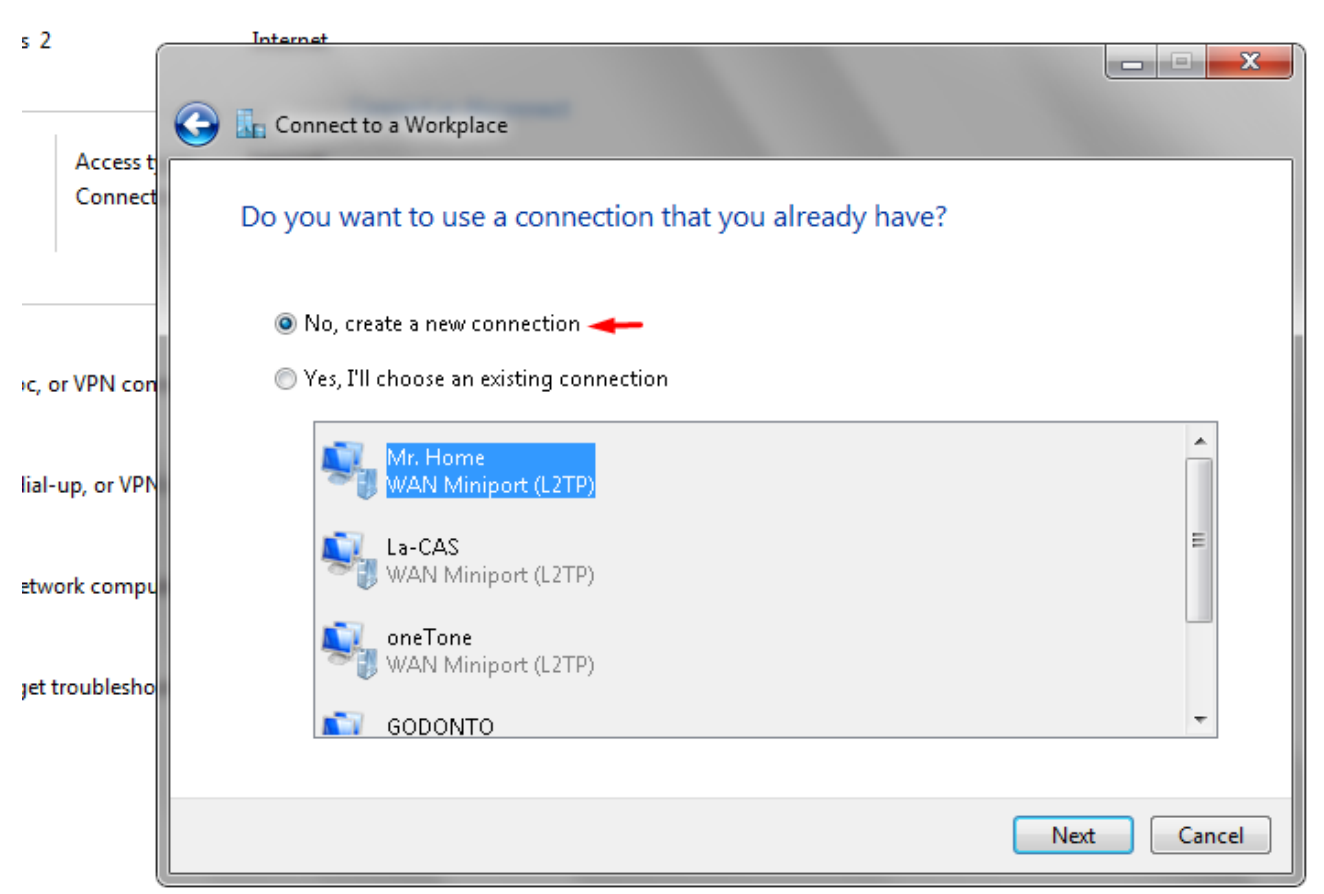

1.10

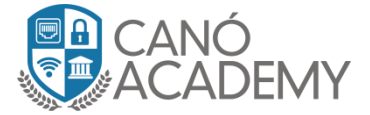

**Paso 3:** Luego se nos abrirá una ventana similar a la imagen 1.11, una vez allí vamos a darle click a la opción Use My Internet Connection (VPN).

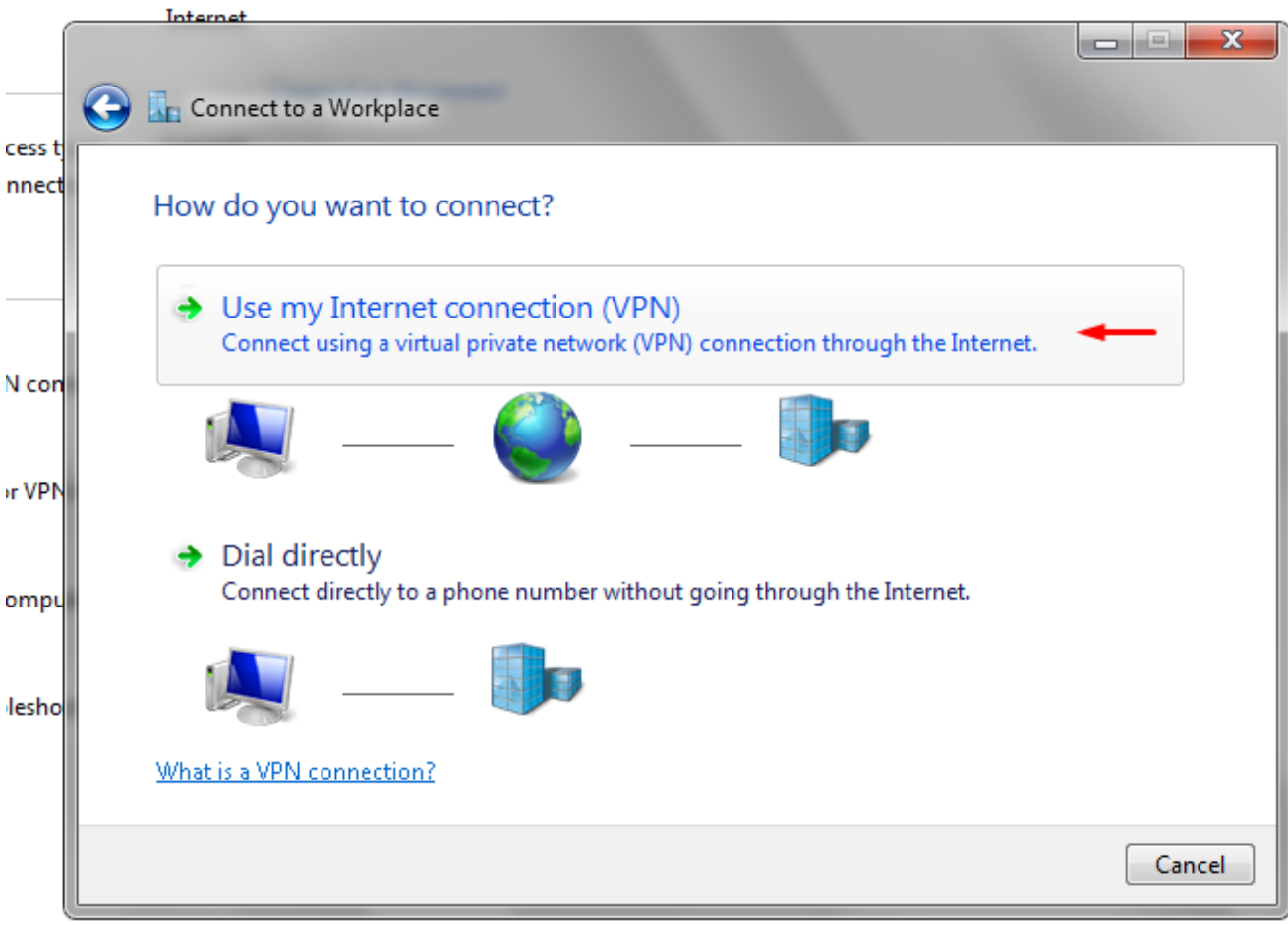

1.11

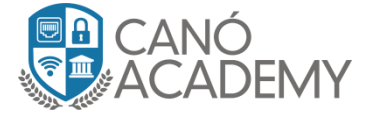

Paso 4: En la siguiente pestaña vamos a configurar la ip del servidor PPTP y el nombre del destino del mismo. Ver imagen de ejemplo: 1.12.

| Connect to a Workpla                              | ace                                                                                          |
|---------------------------------------------------|----------------------------------------------------------------------------------------------|
| Type the Internet a                               | ddress to connect to                                                                         |
| Your network administra                           | ator can give you this address.                                                              |
| Internet address:                                 | 167.99.163.161                                                                               |
| D <u>e</u> stination name:                        | Mikrotik-Curso Nombre de destino, configurar a su gusto                                      |
| 🔲 Use a <u>s</u> mart card                        |                                                                                              |
| 😵 🔲 <u>A</u> llow other peop<br>This option allow | ole to use this connection<br>vs anyone with access to this computer to use this connection. |
| Don't connect no                                  | ow; just set it up so I can connect later                                                    |
|                                                   |                                                                                              |
|                                                   | <u>N</u> ext Cancel                                                                          |

1.12

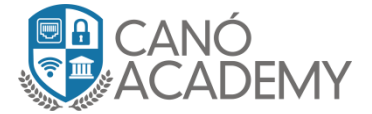

**Paso 5:** En esta nueva pestaña nos tocara configurar usuario y password de nuestro cliente PPTP, una vez lo configurado le damos click al botón conectar, ver imagen de ejemplo 1.13.

|        | JANUEL DURIES Z        | 00000000                               |                |
|--------|------------------------|----------------------------------------|----------------|
| o(     |                        |                                        |                |
| 3      | Connect to a Workplace |                                        |                |
| 1      | Type your user name a  | nd password                            |                |
|        | User name:             | Curso                                  | -              |
| r<br>v | Password:              | Curso!123!.\$                          | -              |
|        |                        | Show characters Remember this password |                |
| h      | Domain (optional):     |                                        |                |
|        |                        |                                        |                |
| 2      |                        |                                        |                |
|        |                        |                                        |                |
|        |                        |                                        | Connect Cancel |

1.13

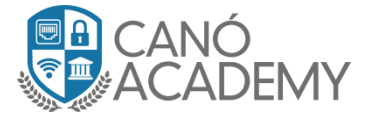

**Paso 5:** Luego nos dirigimos a Network Connections, la ventana de adaptadores de red allí nos encontraremos nuestra interface PPTP creada, por defecto nuestra interface asume que el tipo de vpn a usar es IKEv2 para cambiarlo a PPTP debemos seleccionar la interface y dar click en propiedades una nueva ventana se nos mostrara. Nos dirigimos a la pestaña Security y le damos click a **Type of VPN** ahí mismo nos desplegara las opciones la seleccionamos nuestro túnel antes mencionado, más abajo solo seleccionaremos **MS-CHAP-v2** como protocolo de authetication y luego dar al botón OK. Ver imagen de ejemplo 1.14

| nection Delete this connection<br>DONTO<br>sconnected<br>AN Miniport (L2TP) | Char  | nge settings of this conne<br>La-CAS<br>Disconnected<br>WAN Miniport (L2TP) | ction                                                                                                    |
|-----------------------------------------------------------------------------|-------|-----------------------------------------------------------------------------|----------------------------------------------------------------------------------------------------|
| DONTO<br>sconnected<br>AN Miniport (L2TP)                                   | J.    | La-CAS<br>Disconnected<br>WAN Miniport (L2TP)                               | Local Area Connection                                                                                                    |
|                                                                             | 1 A A |                                                                             | Realtek PCIe GBE Family Controller                                                                                                    |
| sap Loopback Adapter<br>sabled<br>Stap Loopback Adapter                     |       | Mikrotik-curso<br>Disconnected<br>WAN Miniport (IKEv2)                      | General Options Security Networking Sharing                                                                                                    |
| tualBox Host-Only Network<br>sabled<br>tualBox Host-Only Ethernet Ad        |       | VMware Network Adapte<br>Disabled<br>VMware Virtual Ethernet                | Type of VPN:<br>Point to Point Tunneling Protocol (PPTP)<br>Advanced settings<br>Data encryption allowed (server will disconnect if it requires encry<br>Authentication<br>Use Extensible Authentication Protocol (EAP)<br>Properties<br>Allow these protocols<br>Unencrypted password (PAP)<br>Challenge Handshake Authentication Protocol (CHAP)<br>Microsoft CHAP Version 2 (MS-CHAP v2)<br>Automatically use my Windows logon name and<br>password (and domain, if any)<br>DK Cancel |

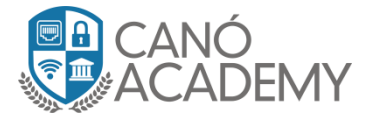

**Paso 6:** Ya todo completado damos click derecho en nuestra interfaces Mikrotikcurso y luego pulsamos conectar ver imagen 1.15.

Una vez hecho el paso anterior nos abrirá una nueva venta donde verificaremos nuestro usuario, password PPTP además agregaremos en domain: la ip publica de nuestro PPTP server una vez todo listo presionar el botón conectar ver imagen 1.16.

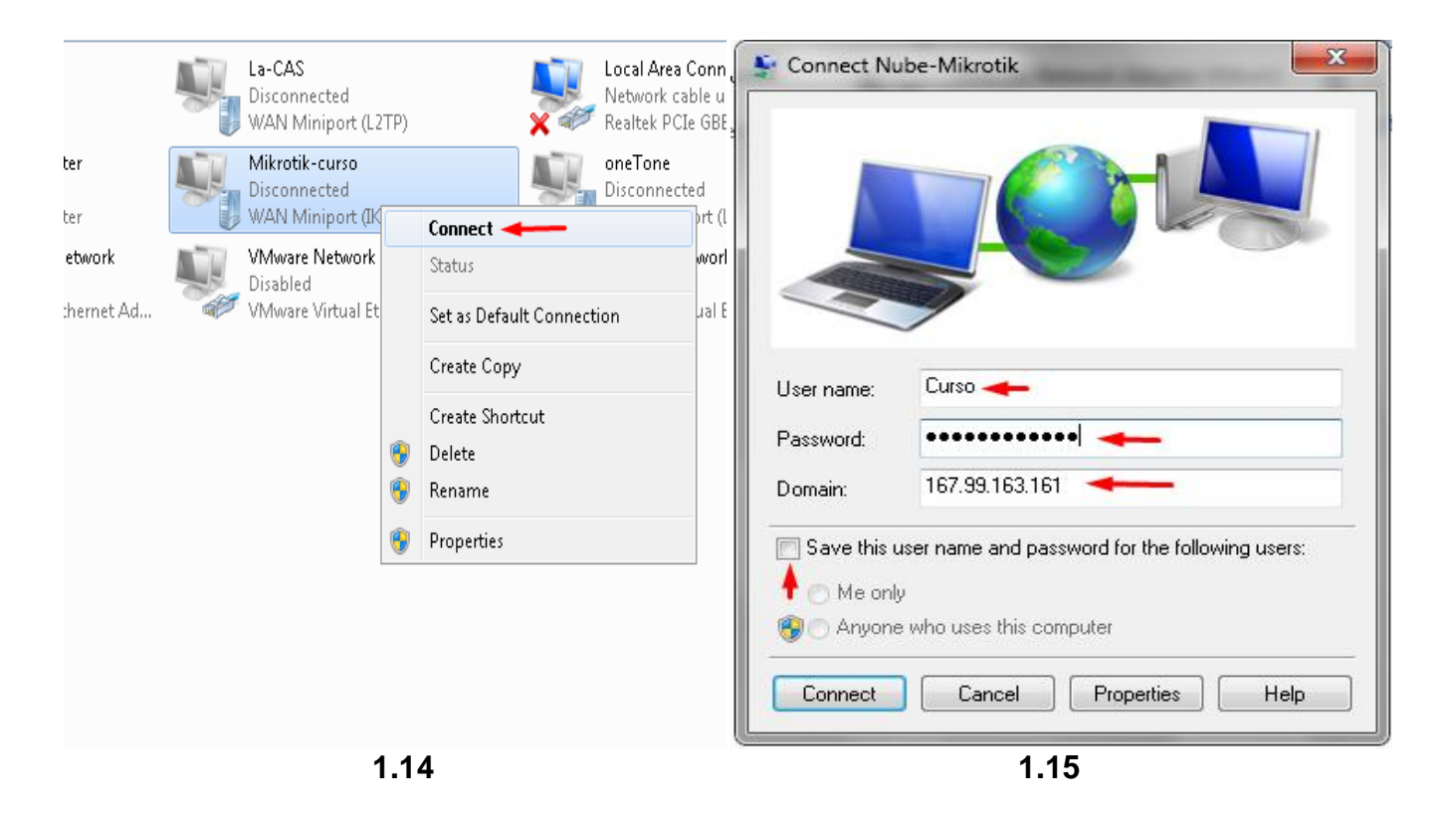

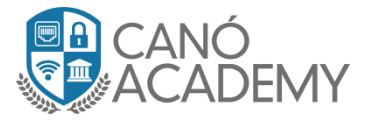

**Paso 7: U**na vez todos los pasos completados el túnel PPTP tiene que conectarse sin ningún problema como veremos en la imagen 1.16.

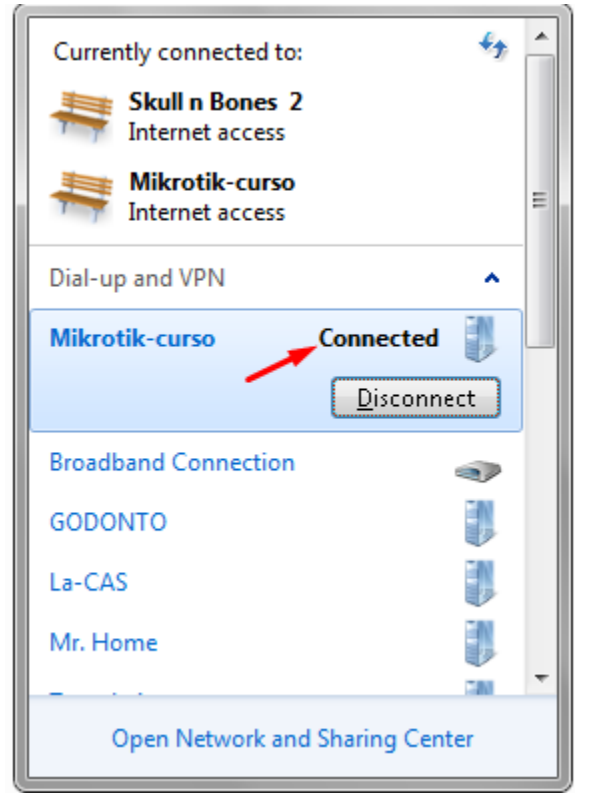

1.16